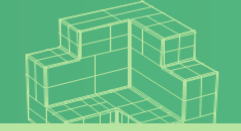

# Section 04 셀 편집과 셀 서식

## 🗆 글꼴 서식

- [홈] 탭의 [글꼴] 그룹에서 다양한 글꼴, 글자 크기, 글자 모양, 글자색 등을 지정할 수 있음
- 글꼴 서식은 셀 또는 셀 범위를 선택하고 [글꼴] 그룹의 서식 관련 명령을 선택하거나 [셀 서식] 대화상자의 [글꼴] 탭에서 설정함.

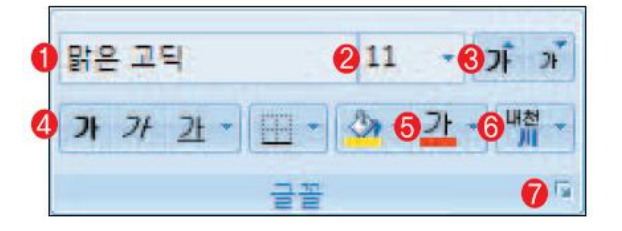

| 셀 서식                                                                                                    | ? 🛛                                                                                               |
|----------------------------------------------------------------------------------------------------|---------------------------------------------------------------------------------------------------|
| 표시 형식 맞춤 글꼴 테두리 채우2<br>글꼴(E):<br>맑은 고딕<br>까당은 고딕 (원문)<br>가 가는 안상수체<br>가 걸림체<br>가 걸림체<br>가 걸린 제<br>가 같이 아내 참자(문)<br>이 아래 참자(문)<br>트루타입 글꼴입니다. 화면과 프린터에 사용되는 | 1 보호<br>글꼴 스타일(Q): 크기(S):<br>보통<br>기울임꼴<br>기울임꼴<br>기울임꼴<br>기울임꼴<br>이<br>기월 감을<br>(N)<br>미리 보기<br> |
|                                                                                                    | 확인 취소                                                                                             |

.3 셀 서식 적용하기

🚺 글꼴 : 글꼴을 지정한다. 2 글꼴 크기 : 글자의 크기 지정한다. 🕄 글꼴 크기 크게 / 글꼴 크기 작게 : 2포인트씩 🚯 글꼴 스타일 : 굵게, 기울이기, 밑줄 뎡 글꼴 색 : 선택한 영역의 글꼴 색 지정 6 윗주 편집 7 [셀 서식]-[글꼴] 대화상자의 표시

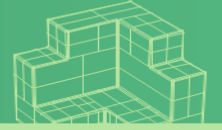

# Section 04 셀 편집과 셀 서식

🗆 테두리

 [홈] 탭의 [글꼴] 그룹의 테두리 및 채우기 도구를 이용하면 선택된 셀의 테두리 그리기(①)와 셀 배경 채우기와 무늬 지정(2)을 할 수 있다.

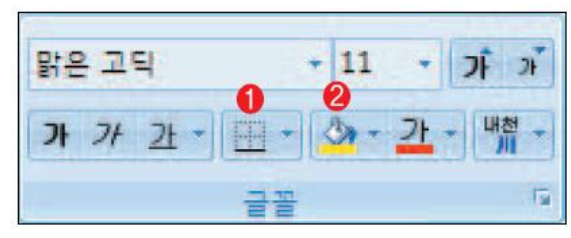

4.3 셀 서식 적용하기

- 셀의 테두리를 그리려면 셀 범위를 지정 하고, [홈] 탭의 [글꼴]
  그룹에 있는 테두리 도구의 확장 버튼을 선택하여 테두리
  그리기 목록 상자에서 적용하고자 하는 방향과 테두리 유형
  선택
- 테두리 그리기 목록 상자의 [테두리 그리기]를 이용하면
  테두리를 지정하고 싶은 범위를 직접 드래그하여 테두리를 그릴
  수 있다. 이때 선 색과 선 스타일을 미리 지정할 수 있다.

| 테루             | 리                         |   |
|----------------|---------------------------|---|
|                | 아래쪽 테두리( <u>O</u> )       |   |
|                | 위쪽 테두리(P)                 |   |
|                | 왼쪽 테두리(L)                 |   |
|                | 오른쪽 테두리( <u>R</u> )       |   |
|                | 테두리 없음(N)                 |   |
| ⊞              | 모든 테두리( <u>A</u> )        |   |
|                | 바깥쪽 테두리( <u>S</u> )       |   |
| ·::-           | 굵은 상자 테두리(I)              |   |
|                | 아래쪽 이중 테두리(B)             |   |
|                | 굵은 아래쪽 테두리( <u>H</u> )    |   |
|                | 위쪽/아래쪽 테두리( <u>D</u> )    |   |
|                | 위쪽/굵은 아래쪽 테두리( <u>C</u> ) |   |
|                | 위쪽/아래쪽 이중 테두리(빈)          |   |
| 테두             | 리 그리기                     |   |
|                | 테두리 그리기( <u>W</u> )       |   |
| 1              | 테두리 눈금 그리기( <u>G</u> )    |   |
| Q              | 테두리 지우기( <u>E</u> )       |   |
| _/             | 선 색①                      | ۲ |
|                | 선 스타일(Y)                  | • |
| $\blacksquare$ | 다른 테두리( <u>M</u> )        |   |

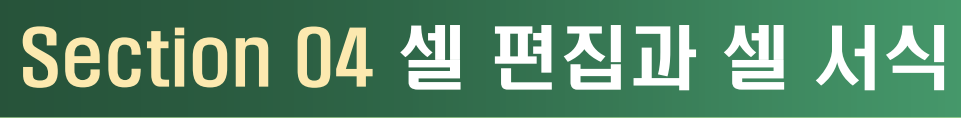

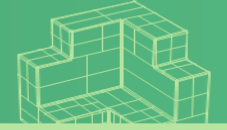

#### <u>4.3 셀 서식 적용하기</u>

- □ 테두리(계속)
  - 테두리 그리기 목록 상자의 '다른 테두리'를 선택하면 [셀 서식]-[채우기] 대화상자를 불러 올 수 있다.
- □ 채우기와 무늬 지정
  - 셀 범위를 지정 하고, [홈] 탭의 [글꼴] 그룹에 있는 채우기 색 도구의 확장 버튼을 선택하여 원하는 색 선택.
  - 채우기 색 효과와 무늬를 지정하려면 [홈] 탭의 [글꼴] 그룹에 있는 [셀 서식] 대화상자 표시 버튼을 눌러서 [셀 서식]-[채우기] 대화상자에서 지정함.

| 셀 서식 🔹 💽                                                                                                    | 셀 서식 🔹 💽                                                                                     |
|----------------------------------------------------------------------------------------------------|----------------------------------------------------------------------------------------------|
| 표시 형식 맞춤 글꼴 데두리 채우가 보호<br>선<br>스타일(S):<br>요음<br>요음(N) 윤곽선(Q) 안족(I)<br>테두리<br>테두리<br>텍스트<br>색(C):<br>자동 V<br>민리 설정, 미리 보기 다이어그램 또는 위의 단추를 클릭하면 선택한 테두리 스타일이 | 표시 형식 맞춤 글꼴 테두리 채우가 보호<br>배경색(C):<br>색 없음 무늬 색(A):<br>자동 ♥<br>무늬 스타일(P):<br>제우가 효과() 다른 색(M) |
| 확인 취소                                                                                                    | 확인 취소                                                                                        |

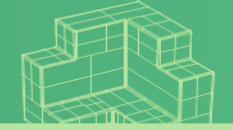

## □ 맞춤 서식

- [홈] 탭의 [맞춤] 그룹에서 셀 데이터의 정렬 방식, 쓰기 방향, 셀 병합, 줄 비꿈 등을 설정할 수 있다.
- 셀 또는 셀 범위를 선택하고 [맞춤] 그룹의 서식 관련 명령을 선택하거나 [셀 서식] 대화상자의 [맞춤] 탭에서 설정.

| 0 = = | 글 ◈~ ⓒ 클릭스트                               | [ 줄 바꿈 <mark>6</mark> |
|-------|-------------------------------------------|-----------------------|
| 0 = = | ■ 津 津 4 3 3 3 3 3 3 3 3 3 3 3 3 3 3 3 3 3 | H고 가운데 맞춤 🔞           |
|       | 맞춤                                        | 5                     |

.3 셀 서식 적용하기

|    | А         | В                                                                                                    | С | D      | E      | F  | G               | Н |
|----|-----------|----------------------------------------------------------------------------------------------------|---|--------|--------|----|-----------------|---|
| 1  | 텍스트 세로 맞춤 | 서식 적용                                                                                                    |   | 텍스트 기  | 누로 맞춤  | 서식 | 적용              |   |
| 2  | 위쪽        | 엑셀                                                                                                    |   | 왼쪽     |        | 엑셀 |                 |   |
| 3  | 가운데       | 엑셀                                                                                                    |   | 가운데    |        | 엑  | 셀               |   |
| 4  | 아래쪽       | 엑셀                                                                                                    |   | 오른쪽    |        |    | 엑셀              |   |
| 5  |           |                                                                                                    |   |        |        |    |                 |   |
| 6  | 텍스트 방향    | 서식 적용                                                                                                    |   | 텍스트    | 줄 바꿈   | 서식 | 적용              |   |
| 7  | 시계 반대 방향  | an the second second se |   | 오피스 엑셀 | 2007   |    | 오피스 엑<br>셀 2007 |   |
| 8  | 시계 방향 각도  | 97 - July - July |   |        |        |    |                 |   |
| 9  | 세로 쓰기     | 엑<br>셀                                                                                                    |   | 병합하고 기 | 바운데 맞춤 | 서식 | 적용              |   |
| 10 | 위로 회전     | 미전<br>기정                                                                                                    |   | 엑셀     |        | 엑  | 셀               |   |
| 11 | 아래로 회전    | 니오<br>미칠                                                                                                    |   |        |        |    |                 |   |

|            | 텍스트 세로 맞<br>텍스트 가로 맞<br>텍스트 방향 →<br>내어 쓰기/들여<br>텍스트 줄 바꿈<br>병합하고 가운 | '춤<br>'쓰기<br>데 맞춤 → |
|------------|---------------------------------------------------------------------|---------------------|
| **>        | 시계 반대 방향 각도( <u>O</u> )                                             |                     |
| 李          | 시계 방향 각도(L)                                                         |                     |
| <b>?</b> } | 세로 쓰기(V)                                                            |                     |
| 素Î         | 텍스트 위로 회전( <u>U</u> )                                               |                     |
| ļ₽         | 텍스트 아래로 회전( <u>D</u> )                                              |                     |
| 彀          | 셀 서식 맞춤(Ϻ)                                                          |                     |
| +7++       | 병합하고 가운데 맞춤( <u>C</u> )                                             |                     |
| =          | 전체 병합( <u>A</u> )                                                   |                     |

셀 분할(<u>U</u>)

----

셀 병합(<u>M</u>)

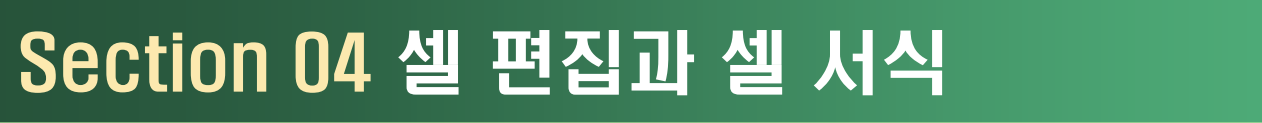

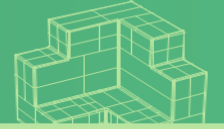

## 🗆 표시형식 지정하기

서식 적용하기

- [홈] 탭의 [표시 형식] 그룹에서 셀에 입력된 수치 데이터를 화면에 보이는 방식을 설정할 수 있음.
- · 셀 또는 셀 범위를 선택하고 [표시 형식] 그룹의 서식 관련 명령을 선택하거나 [셀 서식] 대화상자의 [표시 형식] 탭에서 설정.

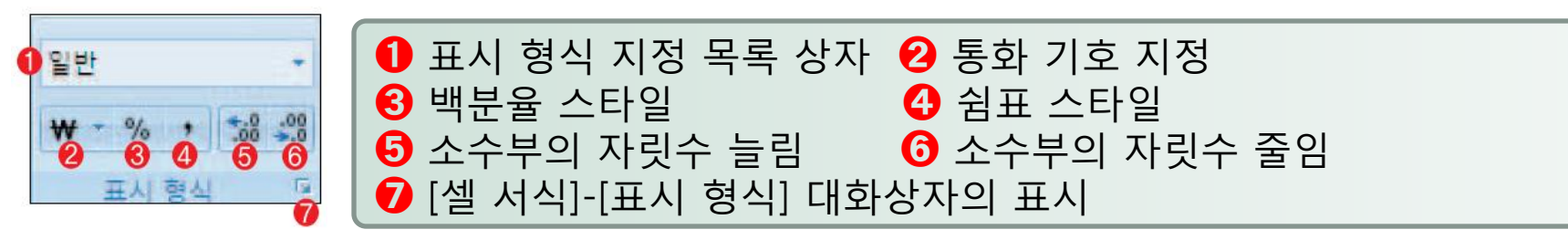

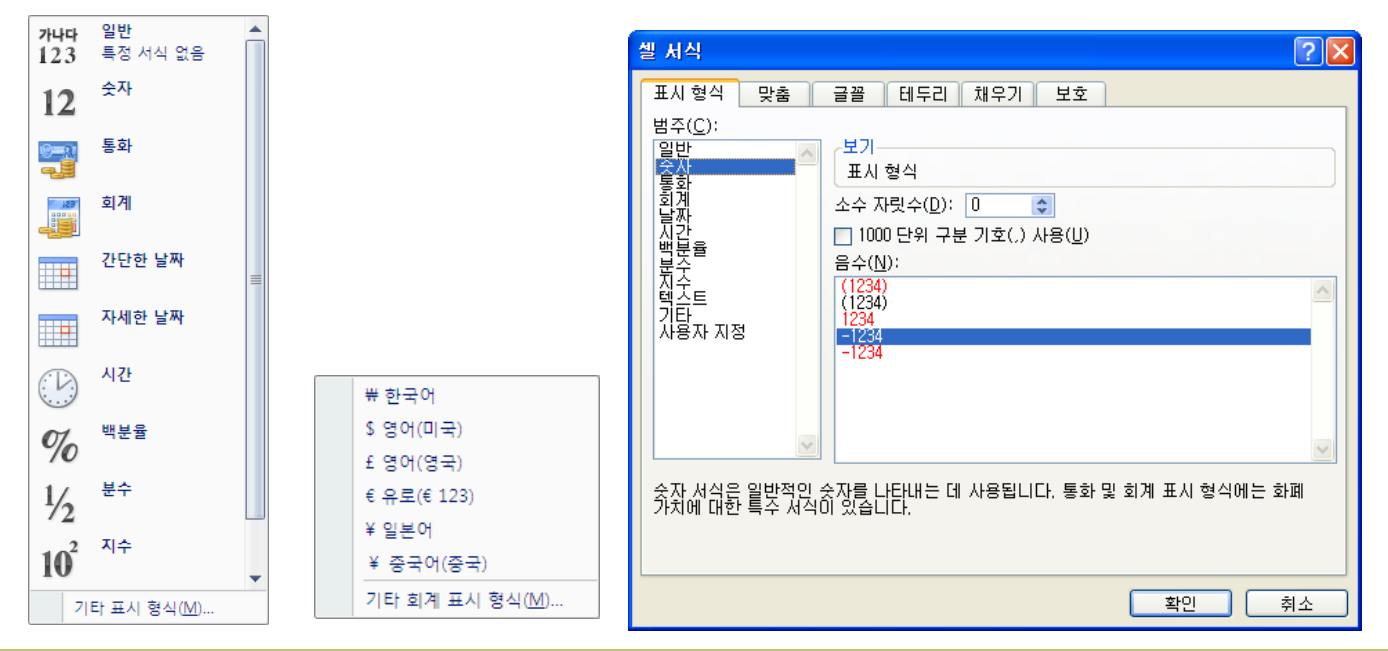

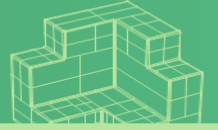

### 4.3 셀 서식 적용하기

#### □ 표시형식 지정 예

|    | А      | В            | С                 | D |
|----|--------|--------------|-------------------|---|
| 1  | 표시 형식  | 입력 값         | 적용 예              |   |
| 2  | 일반     | 1234         | 1234              |   |
| 3  | 숫자     | -1234        | (1234)            |   |
| 4  | 통화     | 10000        | ₩10,000           |   |
| 5  | 회계     | 10000        | ₩ 10,000          |   |
| 6  | 간단한 날짜 | 12/25        | 2009-12-25        |   |
| 7  | 자세한 날짜 | 12/25        | 2009년 12월 25일 금요일 |   |
| 8  | 시간     | 9:30         | 오전 9:30:00        |   |
| 9  | 백분율    | 0.91         | 91%               |   |
| 10 | 분수     | 1.2          | 1 1/5             |   |
| 11 | 지수     | 123456789012 | 1.E+11            |   |
| 12 | 텍스트    | 1500         | 1500              |   |
| 13 |        |              |                   |   |

7

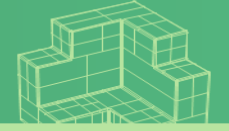

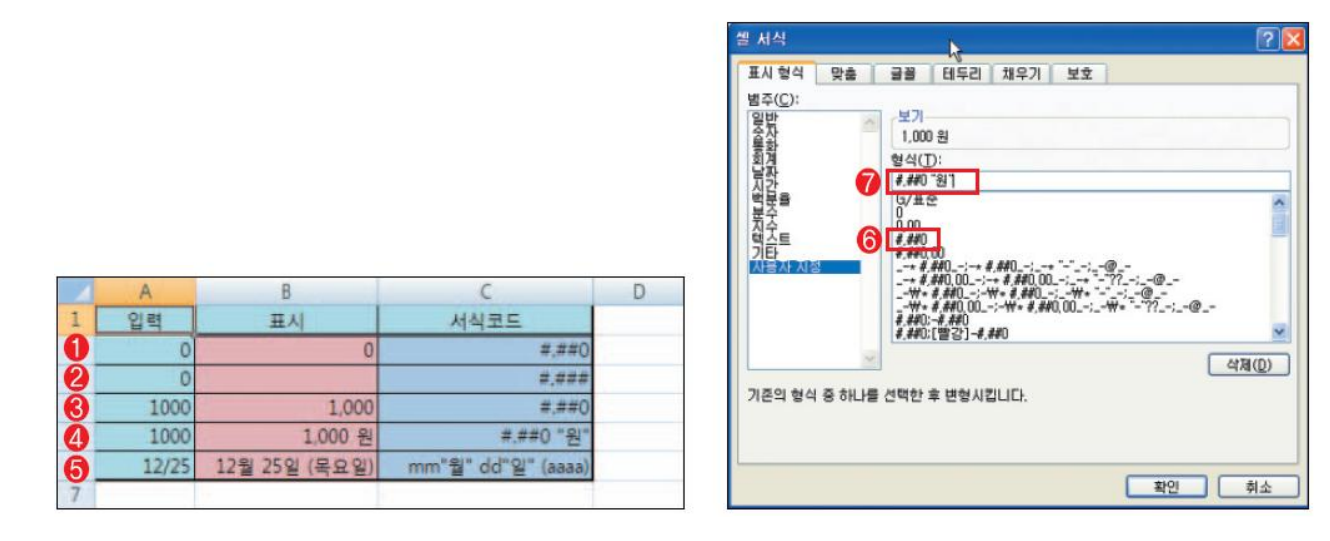

- □ ①, ②의 차이는 서식에서 비롯되는 것으로서 ①과 같이 '#.##0' 이면 입력 값이 0일 경우에 0을 표시하지만 ②와 같이 '#.###'는 0을 표시하지 않는다. 여기서 #는 유효한 숫자를 표시하는 기호이며 세 자리수마다 쉼표(,)로 구분하고 있다.

- □ 서식 코드를 작성할 때 사용자 지정 목록에 원하는 형식이 없는 경우에는 유사한 형식(⑥)을 선택하고 형식 입력 줄(♥)에서 수정하면 된다.

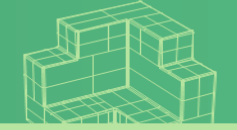

# Section 04 셀 편집과 셀 서식

#### 4.3 셀 서식 적용하기

## 🗆 보호 지정하기

- [셀 서식] 대화상자의 [보호] 탭에 있는 '잠금', '숨김' 등의 보호 기능
  워크시트가 보호되어 있을 때에만 기능 발휘
- 잠금 : 셀 보호가 된 상태에서 '잠금'을 선택하면 셀을 편집할 수 없다.
- 숨김 : 수식 셀을 범위로 지정하고 '숨김'을 선택하면 수식 입력 줄에 수식이 나타나지
  않음

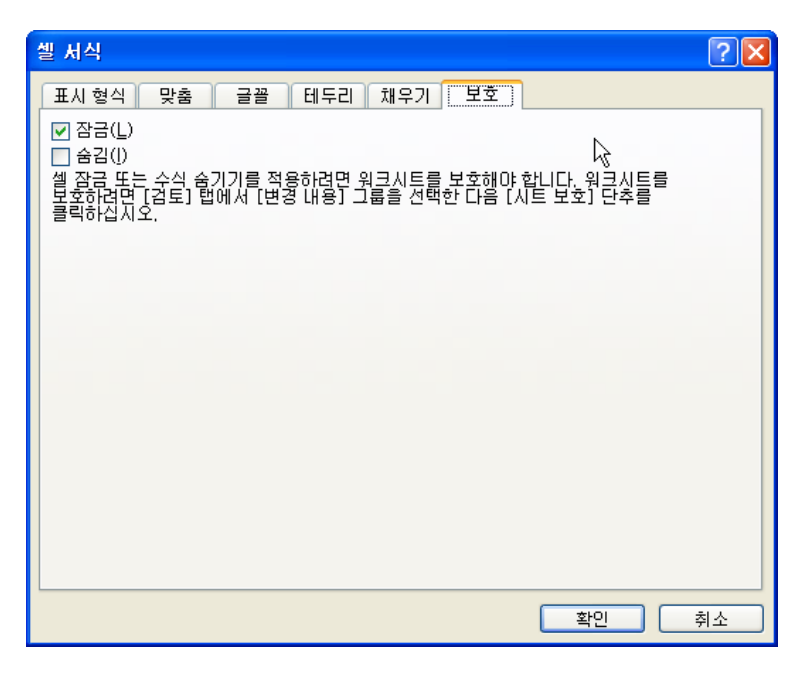

워크시트를 보호하려면 [검토] 탭의 [변경내용] 그룹에서 [시트 보호]를 선택하 고 암호와 시트 보호 시 허용할 내용 등을 선택한다.

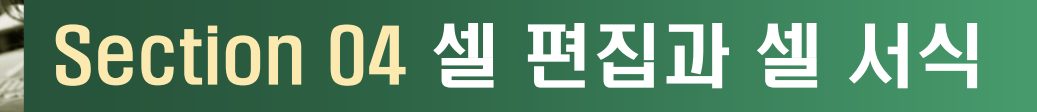

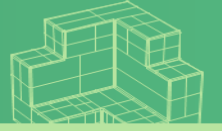

### □ 셀 스타일

■ 셀 서식을 지동으로 지정

. 4 섹 스타일

- 엑셀 2003 버전의 '지동 서식' 간 유시한 기능
- 첼 스타일에서는 글꼴, 글자 속성, 셀 배경색, 무늬, 서식, 숫자 형식 등을 지정할 수 있는
  다양한 셀 스타일 갤러리가 제공됨
- 적용하려는 셀 범위를 지정하고 [홈] 탭의 [스타일] 그룹에서 〈셀 스타일 확장〉 버튼을 눌러 원하는 서식 선택
- · 셀 스타일 적용을 취소하려면 셀 스타일 갤러리에서 '표준' 선택

| 1 5 mil |           |                                  |      | 확장 버튼 | . 클릭       |         |              | 문서 보호와 공유<br>전호 학문<br>내용 주학 - | 0     | *     | 설   | 스타일                                                                                                    | 취소       |             | 셀스                 | 타일 적용    |                  |
|---------|-----------|----------------------------------|------|-------|------------|---------|--------------|-------------------------------|-------|-------|-----|----------------------------------------------------------------------------------------------------|----------|-------------|--------------------|----------|------------------|
|         | 45        | ·(- A )                          | 전소위험 |       | -          |         |              |                               |       |       |     | _                                                                                                    |          |             |                    |          |                  |
| 10      |           | 0                                | D    | £     | F. F.      | 6       | H            | 1                             | 3     |       |     | 1                                                                                                    |          |             |                    | T        |                  |
| 1       |           |                                  | 업체   | 비용거리  | 명세         | 서       |              |                               |       | Π     | E   |                                                                                                    |          | N           |                    | -        |                  |
|         | 접수번호      | 1                                | 봟주변호 | 1     | 사업지번호      | -       | 129          | -45-67890                     | -     |       |     | 규조                                                                                                    | 1.100    | N.S.        | 주요                 |          |                  |
| 4       | は蒸留み      | 20094 781 2151                   | 3325 | 10    | 8 2        | 소나무     | 朝林           | 日星功                           | 金나무   |       |     | The second second second second second second second second second second second second second second second s |          |             |                    |          |                  |
| 3       | L/C 77 22 | 1                                | 합적업체 | 대나무혹사 | <b>7</b> ± | 소나무시 소니 | ·무구 소나무!     | 8.1-2                         |       |       | - 1 | Malel N T.N                                                                                                    | 1 Martin | INI CI      |                    |          |                  |
| 6       | 개절과목      | 의상애물링                            | 화폐단위 | 8     | 2 8        | 51      |              |                               | 생산    |       | _ 1 | 144                                                                                                    |          | - I - I     | 88 428             | 101102   | TAL A            |
| 7 1     | 0 . 1     | 8 3                              | -    | 74    | 24         | 전문수당    | 은 가<br>1 500 | 1 1                           | 비고    |       |     | 일력                                                                                                    | 음력       |             |                    |          |                  |
| -       | 8-1       | - Andre                          | 6    | 범위 지  | 정          |         | 1, 304       | 1,989                         |       |       | - 1 | 제목 및 머리글                                                                                                    |          |             |                    |          |                  |
| -       |           |                                  |      |       |            |         |              |                               |       |       |     | 요약                                                                                                    | 제복       | 제목 1        | 제목 2               | 제목 3     | 제号 4             |
| 11      |           |                                  |      |       |            |         |              |                               |       |       | - 1 | 태마 앱 슈타임                                                                                                    |          |             |                    |          |                  |
| 12      |           |                                  |      |       |            |         | 11           |                               | _     |       | _   | 2096 - 강조_                                                                                                    | 20% - 감조 | 20% - 감초    | 20% - 갑조           | 20%、22本。 | 20%·감조           |
| 10      | -         |                                  |      |       |            | -       |              |                               |       |       | - 1 | 40% - 강조                                                                                                    | 40% - 강조 | 40% - 갑조    | 40% - 갑죠           | 40% - 강조 | 40% - 감조         |
| 16      |           |                                  |      |       |            |         | 1            |                               |       |       |     | 60% · 8%                                                                                                    | 60%      | 00% - 23.E- | 10% - 31 <u>-5</u> | 60% - 강조 | A DESCRIPTION OF |
| 16      |           |                                  | _    |       |            |         |              |                               |       |       |     | 강조석1                                                                                                    | 非主电      | 김조색!        | 김조색4               | 감조4[5    | Distant.         |
| 17      | -         |                                  |      |       | -          |         | -            |                               |       |       |     | 숫자 서식                                                                                                    |          |             |                    | -        |                  |
| .00     |           |                                  |      |       |            | -       | -            | _                             |       |       | - 1 | 백분물                                                                                                    | 성표       | 쉼표 [0]      | 통화                 | 통화 [0]   |                  |
| 20      |           |                                  |      |       | -          |         | -            |                               |       |       |     |                                                                                                    | ZNO - C  |             |                    |          |                  |
|         |           | MM SPECE MAL                     | 19 C |       |            |         |              |                               |       |       |     | Annabi                                                                                                    | 10       |             |                    |          |                  |
| -       | 10        | Contraction of the second second |      |       | E 00074 1  | +28 25  |              | O di am (o)                   | 111 B | pine. |     |                                                                                                    |          |             |                    |          |                  |